# **Configure Remote Access VPN on FTD Managed by FDM**

## Contents

| Introduction                |  |
|-----------------------------|--|
| Prerequisites               |  |
| Requirements                |  |
| Licensing                   |  |
| Components Used             |  |
| Background Information      |  |
| Configure                   |  |
| Network Diagram             |  |
| Verify Licensing on the FTD |  |
| Define Protected Networks   |  |
| Create Local Users          |  |
| Add Certificate             |  |
| Configure Remote Access VPN |  |
| <u>Verify</u>               |  |
| Troubleshoot                |  |
| AnyConnect Client Issues    |  |
| Initial Connectivity Issues |  |
| Traffic-Specific Issues     |  |

## Introduction

This document describes how to configure the deployment of a RA VPN on FTD managed by the on-box manager FDM that runs version 6.5.0 and later.

## Prerequisites

### Requirements

Cisco recommends that you have knowledge of Remote Access Virtual Private Network (RA VPN) configuration on Firepower Device Manager (FDM).

### Licensing

- Firepower Threat Defense (FTD) registered with the smart licensing portal with Export Controlled Features enabled (in order to allow the RA VPN configuration tab to be enabled)
- Any of the AnyConnect Licenses enabled (APEX, Plus, or VPN-Only)

### **Components Used**

The information in this document is based on these software and hardware versions:

- Cisco FTD that runs version 6.5.0-115
- Cisco AnyConnect Secure Mobility Client version 4.7.01076

The information in this document was created from the devices in a specific lab environment. All of the devices used in this document started with a cleared (default) configuration. If your network is live, ensure that you understand the potential impact of any command.

## **Background Information**

Configuration of FTD through FDM poses difficulties when you attempt to establish connections for AnyConnect clients through the external interface while management is accessed through the same interface. This is a known limitation of FDM. Enhancement request <u>Cisco bug ID CSCvm76499</u> has been filed for this issue.

## Configure

#### **Network Diagram**

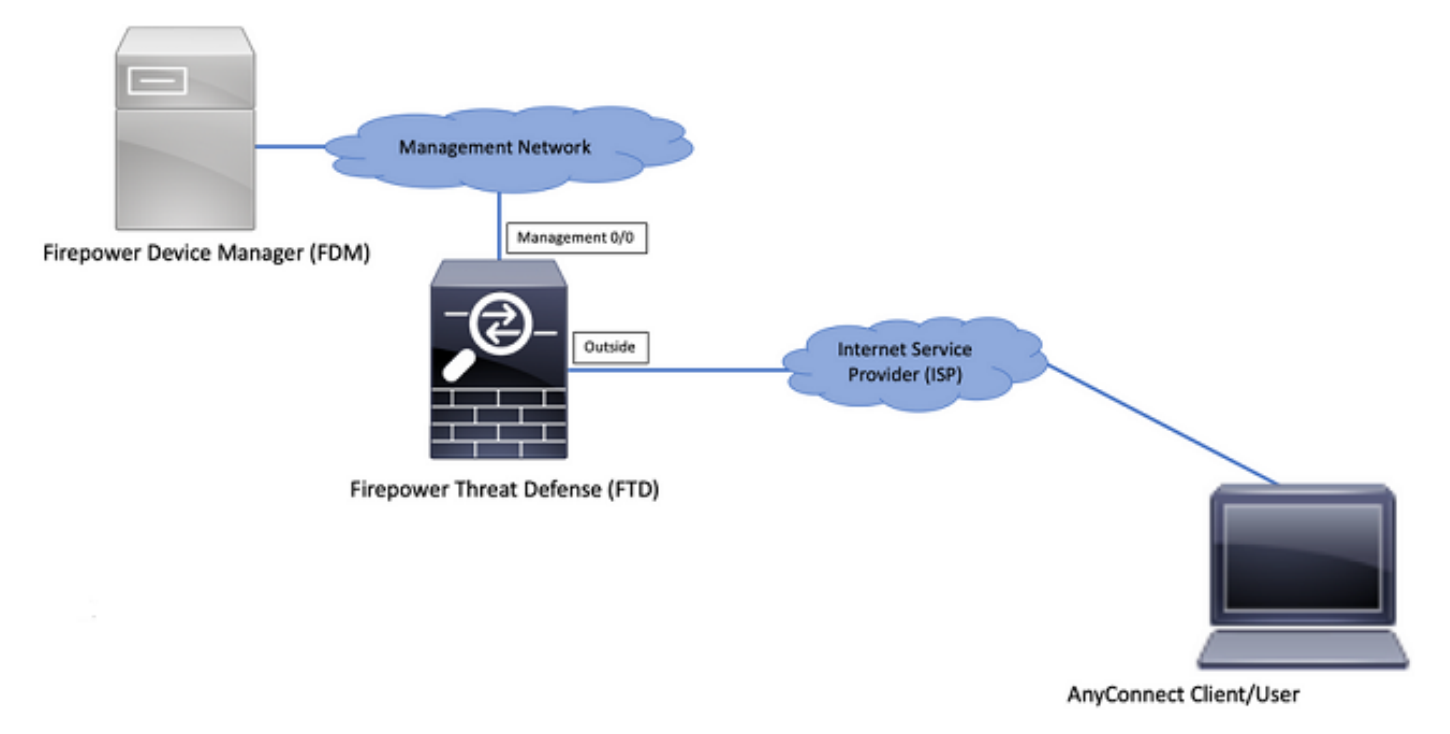

AnyConnect Client Authentication with the use of Local.

#### Verify Licensing on the FTD

Step 1. Verify the device is registered to Smart Licensing as shown in the image:

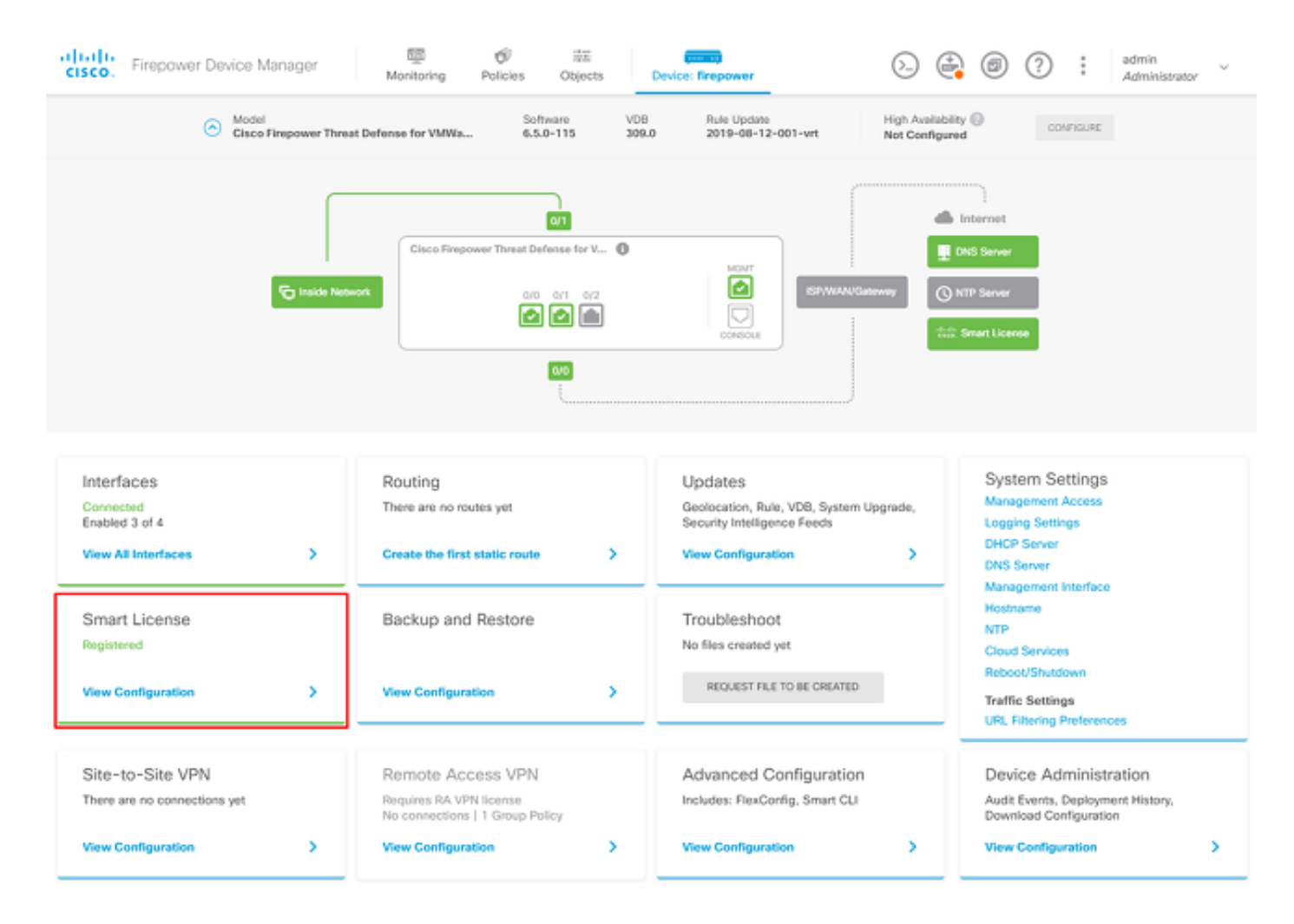

Step 2. Verify that AnyConnect licenses are enabled on the device as shown in the image.

| CONNECTED Last sync: 04 Apr 2020 02:10 PM<br>SUFFICIENT LICENSE Next sync: 04 Apr 2020 02:20 PM                                                                                                    | Go to Cloud Services                                                                                                    |
|----------------------------------------------------------------------------------------------------|----------------------------------------------------------------------------------------------------|
| ICRIPTION LICENSES INCLUDED                                                                                                    |                                                                                                    |
| Threat Provile                                                                                                    | Mahware Ewale                                                                                                    |
| This License allows you to perform intrusion detection and prevention and file control. You must have this license to apply intrusion policies in access rules. You also must have this icense to apply file policies that control files based on file type.                                                                                                    | This License allows you to perform Cisco Advanced Malware Protection (AMP) with AMP for<br>Firepower and AMP Threat Grid. You must have this license to apply file policies that detect<br>and block malware in files transmitted over your network.                                                                      |
| ncludes: 🖏 Intrusion Policy                                                                                                    | Includes: Co File Policy                                                                                                    |
|                                                                                                    |                                                                                                    |
| JRL License PMALE                                                                                                    | RA VPN License Type APEX AND PLUS ~ DISABLE                                                                                                    |
| URL License BWILF                                                                                                    | RA VPN License Type APEX AND PLUS V DISABLE                                                                                                    |
| URL License EVAILE<br>Disabled by user<br>This license allows you to control web access based on URL categories and reputations, rather<br>han by individual URL alone. You must have this license to deploy access rules that filter web<br>ratfic based on category and reputation.                                                                             | RA VPN License     Type     APEX AND PLUS ~     DISABLE       C Enabled     Please select the license type that you purchased to enable remote access VPN. Note that Firepower Device Manager does not support any of the advanced features covered by the Apex license.     Disable                                      |
| URL License Disabled by user  Disabled by user  This license allows you to control web access based on URL categories and reputations, rather han by individual URL alone. You must have this license to deploy access rules that filter web ratfic based on category and reputation.  Includes: URL Reputation                                                   | RA VPN License     Type     APEX AND PLUS ~     DISABLE       C Enabled     Please select the license type that you purchased to enable remote access VPN. Note that Firepower Device Manager does not support any of the advanced features covered by the Apex license.     Includes: RA-VPN                             |
| URL License Disabled by user  Disabled by user  This license allows you to control web access based on URL categories and reputations, rather han by individual URL alone. You must have this license to deploy access rules that filter web raffic based on category and reputation.  Includes: URL Reputation  ETUAL LICENSES INCLUDED                          | RA VPN License     Type     APEX AND PLUS →     DISABLE                 Enabled                       Please select the Ecense type that you purchased to enable remote access VPN. Note that Firepower Device Manager does not support any of the advanced features covered by the Apex license.        Includes: RA-VPN |
| URL LICENSE Disabled by user Disabled by user This license allows you to control web access based on URL categories and reputations, rather han by individual URL alone. You must have this license to deploy access rules that filter web raffic based on category and reputation. Includes: URL Reputation EFUAL LICENSES INCLUDED Base License ENABLED ALIWAYS | RA VPN License     Type     APEX AND PLUS ~     DESAULE       Enabled     Please select the license type that you purchased to enable remote access VPN. Note that Firepower Device Manager does not support any of the advanced features covered by the Apex license.       Includes: RA-VPN                             |

Step 3. Verify that Export-controlled Features are enabled in the token as shown in the image:

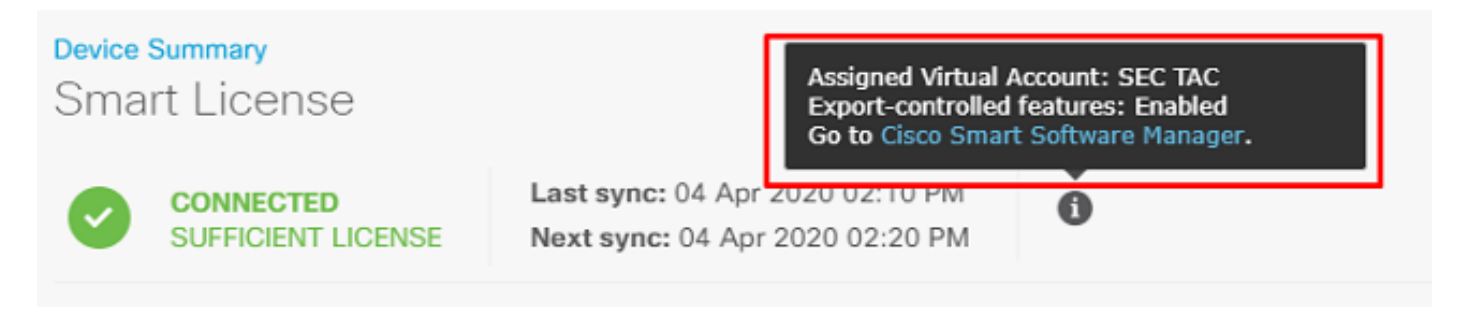

#### **Define Protected Networks**

Navigate to Objects > Networks > Add new Network. Configure VPN Pool and LAN Networks from FDM GUI. Create a VPN Pool in order to be used for Local Address Assignment to AnyConnect Users as shown in the image:

| cisco. Firepower Devi | ce Manager   | ₩ Ø # <b>m</b>      | ~   | ) 🔒 💿   | ? : admin | tor     |
|-----------------------|--------------|---------------------|-----|---------|-----------|---------|
|                       |              | Add Network Object  |     |         |           |         |
| Object Types ←        | Network Obje | Name                |     |         |           |         |
| C Networks            | 2 objects    | Anyconnect_Pool     |     |         |           | - Ø     |
| \$; Ports             | a NAME       | Description         | _   | WLUE    |           | ACTIONS |
| B Security Zones      | 1 any-ipv4   |                     | - 1 | 0.0.0/0 |           |         |
| Application Filters   | 2 any-ipv6   |                     | 6   | ::/0    |           |         |
| & URLs                |              | Type                |     |         |           |         |
| Geolocations          |              | Network             |     |         |           |         |
| Syslog Servers        |              | 192.168.19.0/24     |     |         |           |         |
| RE Policies           |              | e.g. 132.165.2.0/24 | _   |         |           |         |
| n IPSec Proposals     |              |                     | _   |         |           |         |
| AnyConnect Client Pro |              | CANCEL              | *   |         |           |         |

Create an object for the local network behind the FDM device as shown in the image:

| Firepower           | Device Manager                  | ₩ Ø # <b>600</b>                      |                   |
|---------------------|---------------------------------|---------------------------------------|-------------------|
|                     |                                 | Add Network Object                    | • X Administrator |
| Object Types        | <ul> <li>Network Obj</li> </ul> |                                       |                   |
| C Networks          | 3 objects                       | Name<br>EDM Local Network             | +                 |
|                     | 8 NUT                           | Tom_coca_netroix                      | ACTICARS          |
| Security Zones      | 1 anv-lov4                      | Description                           |                   |
|                     | 2 any-ipv6                      |                                       |                   |
|                     | 3 Anyconnect_P                  | Туре                                  | 19.0/24           |
|                     |                                 | Network Host FQDN Range               |                   |
|                     |                                 | Network                               |                   |
| B IKE Policies      |                                 | 10.10.116.0/24<br>e.g. 192.168.2.0/24 |                   |
| IPSec Proposals     |                                 |                                       |                   |
| AnyConnect Client P | ma                              | C4NCEL                                | ox                |

## **Create Local Users**

Navigate to Objects > Users > Add User. Add VPN Local users that connect to FTD via Anyconnect. Create local Users as shown in the image:

| Firepower Devic       | te Manager | 10 of #                 |           | admin 🗸 |
|-----------------------|------------|-------------------------|-----------|---------|
| Object Types ←        | Users      | Add Local User          | e ×       |         |
| C Networks            | 1 object   | Service Types<br>RA-VPN |           | +       |
| \$ Ports              | # NAME     | Name                    |           | ACTIONS |
| Security Zones        | 1 admin    | Anyconnect_User         |           |         |
| Application Filters   |            | Password                |           |         |
| 🖉 URLs                |            | ******                  |           |         |
| Geolocations          |            | Confirm Password        |           |         |
| Syslog Servers        |            | ******                  |           |         |
| 🔏 IKE Policies        |            |                         |           |         |
| 🐴 IPSec Proposals     |            |                         | CANCEL OK |         |
| AnyConnect Client Pro |            |                         |           |         |
| Identity Sources      |            |                         |           |         |
| 1 Users               |            |                         |           |         |

### **Add Certificate**

Navigate to Objects > Certificates > Add Internal Certificate. Configure a certificate as shown in the image:

| cisco. Firepower Devi | be Manager Monitoring Policies Objects Device: fir | Repower                         |
|-----------------------|----------------------------------------------------|---------------------------------|
| Object Types 🔶 🔶      | Certificates                                       |                                 |
| Networks              | 117 objects                                        | Q Search + ~                    |
| S Ports               | • NAME TYPE                                        | Add Internal CA                 |
| 🔒 Security Zones      | 1 NGFW-Default-InternalCA Internal CA              | Add internal Certificate        |
| Application Filters   | 2 DefaultInternalCertificate Internal Certific     | alte Add Trusted CA Certificate |
| & URLS                | 3 DefaultWebserverCertificate Internal Certific    | ate                             |
| Geolocations          |                                                    |                                 |
| Syslog Servers        |                                                    |                                 |
| 🔏 IKE Policies        |                                                    |                                 |
| n IPSec Proposals     |                                                    |                                 |
| AnyConnect Client Pro |                                                    |                                 |
| Identity Sources      |                                                    |                                 |
| 1 Users               |                                                    |                                 |
| R Certificates        |                                                    |                                 |

Upload both the certificate and the private key as shown in the image:

Choose the type of internal certificate you want to create

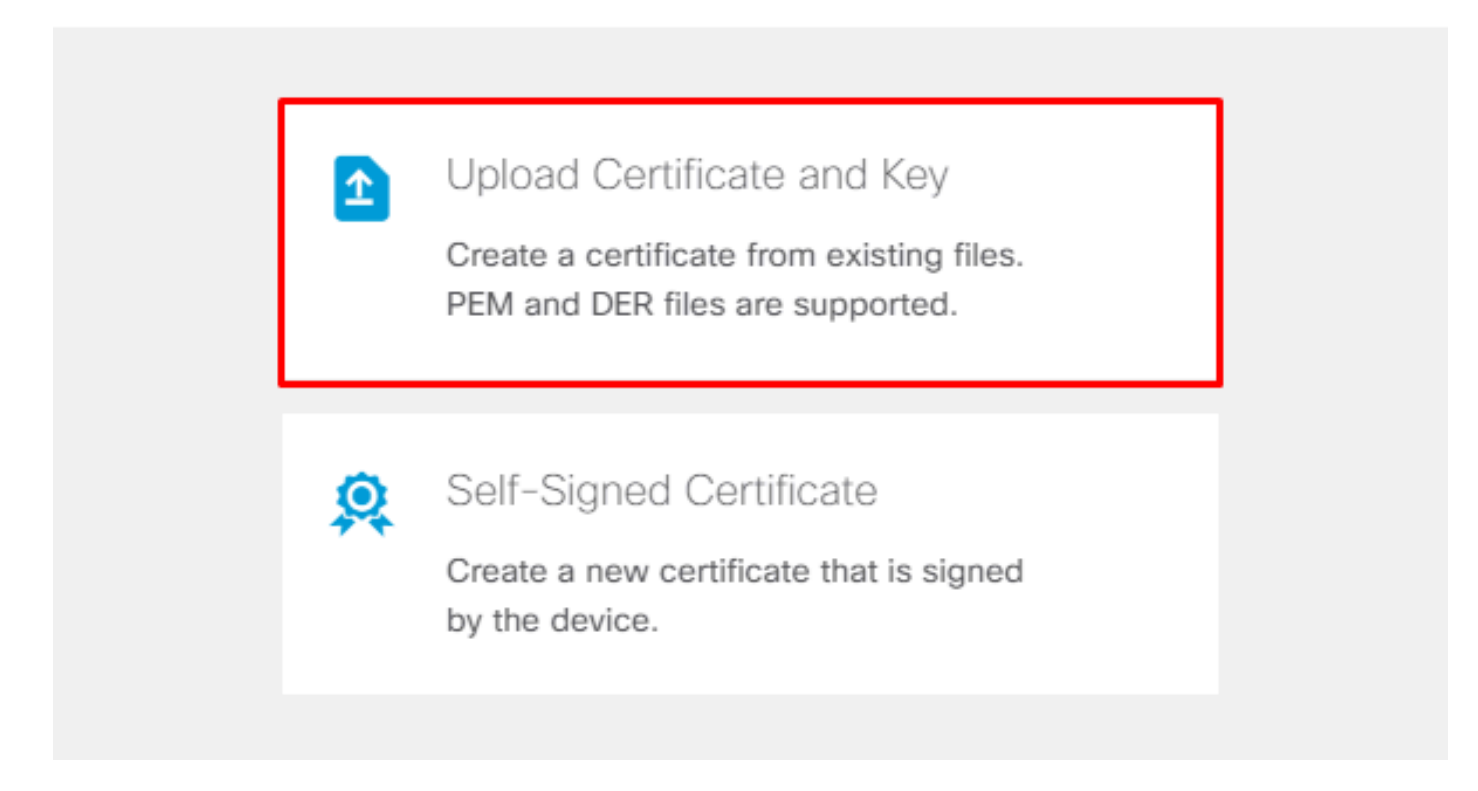

The certificate and key can be uploaded by copy and paste or the upload button for each file as shown in the image:

## Add Internal Certificate

| Name                                                                                                    |   |
|----------------------------------------------------------------------------------------------------|---|
| Anyconnect_Certificate                                                                                                    |   |
| SERVER CERTIFICATE (USER AGENT)                                                                                                    |   |
| Paste certificate, or choose file: UPLOAD CERTIFICATE The supported formats are: PEM, DER.                                                                                                    |   |
| wkM7QqtRuyzBzGhnoSebJkP/Hiky/Q+r6UrYSny++UJSrg777/9NgonwTpLI/8/J<br>idGSN0b/ic6iPh2aGpB1Lra3MGCL1pJaRgxg3+1yBDsfVFCAkT9wWcnUveQd6LZp<br>k+iaN+V24yOj3vCJILIhtxwdllgeSs8F8XdaL4LQObcTfZ/3YNBWgvewV2TL<br>END CERTIFICATE        | • |
| CERTIFICATE KEY                                                                                                    |   |
| Paste key, or choose file: UPLOAD KEY The supported formats are: PEM, DER.                                                                                                    |   |
| QzYPpjkCgYEAgJ9nlk8sfPfmotyOwprlBEdwMMDeKLX3KDY58jvjv1/8a/wsX+uz<br>3A7VQn6gA6lSWHgxHdmgYnD38P6kCuK/hQMUCgdlKUITXkh0ZpglQbfW2lJ0VD4M<br>gKugRI5t0Zva5j+bO5g0f8D/mtYYTBf8JGggEfSju0Zsy2ifWtsbJrE=<br>END <u>RSA</u> PRIVATE KEY | • |
|                                                                                                    |   |
| CANCEL                                                                                                    |   |

## **Configure Remote Access VPN**

Navigate to Remote Access VPN > Create Connection Profile. Navigate through the RA VPN Wizard on FDM as shown in the image:

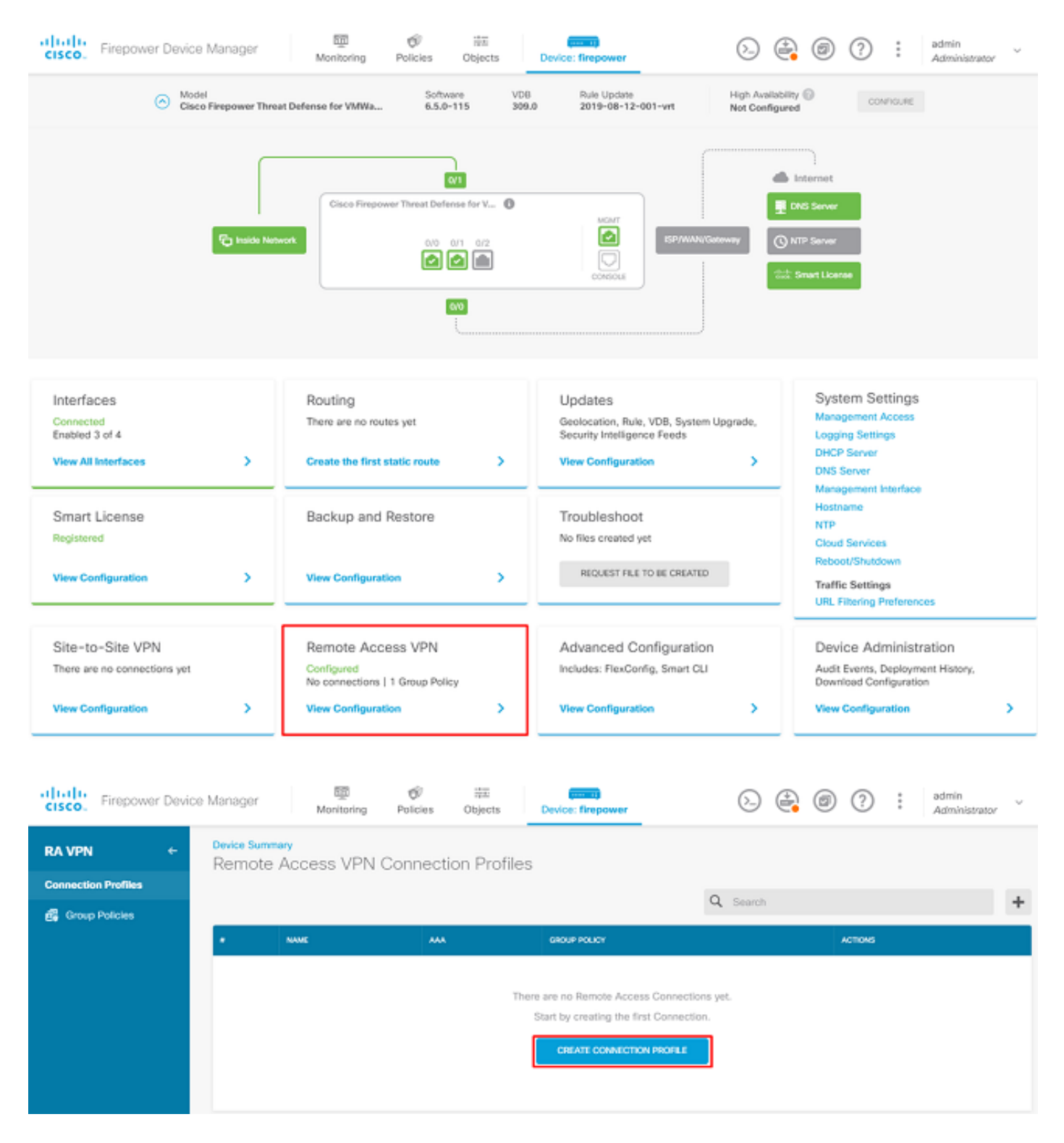

Create a connection profile and start the configuration as shown in the image:

## Connection and Client Configuration

Specify how to authenticate remote users and the AnyConnect clients they can use to connect to the inside network.

| Connection Profile Name<br>This name is configured as a connection alias, it can be used to connect to the VPN gateway |               |  |  |  |
|----------------------------------------------------------------------------------------------------|---------------|--|--|--|
| Anyconnect                                                                                                    |               |  |  |  |
| Group Alias                                                                                                    | Group URL     |  |  |  |
| Anyconnect                                                                                                    |               |  |  |  |
| Add Group Alias                                                                                                    | Add Group URL |  |  |  |

Choose the authentication methods as shown in the image. This guide uses Local Authentication.

## Primary Identity Source

| Authentication T | уре                                         |          |                        |                   |        |
|------------------|---------------------------------------------|----------|------------------------|-------------------|--------|
| AAA Only         | Client Certificate Only                     | AAA a    | and Client Certificate |                   |        |
| Primary Identity | Source for User Authentica                  | ition    | Fallback Local Identit | y Source 🔔        |        |
| LocalIdentityS   | ource                                       | ~        | Please Select Loca     | I Identity Source | $\sim$ |
| Strip Identity   | y Source server from usern<br>from Username | ame      |                        |                   |        |
| Secondary Id     | lentity Source                              | tiontion |                        |                   |        |
| Diseas Salast    | Ity Source for User Authen                  | tication |                        |                   |        |
| Please Select    | Identity Source                             | Ŷ        |                        |                   |        |
| O Advanced       |                                             |          |                        |                   |        |
| Authorization Se | rver                                        |          | Accounting Server      |                   |        |
| Please select    |                                             | ~        | Please select          |                   | ~      |
|                  |                                             |          |                        |                   |        |

Choose the Anyconnect\_Pool object as shown in the image:

## Client Address Pool Assignment

#### IPv4 Address Pool

| Endpoints are provided an address from the | his pool | Endpoints are pro | ovided an address fr | om this pool |  |
|--------------------------------------------|----------|-------------------|----------------------|--------------|--|
| Anyconnect_Pool                            |          |                   |                      |              |  |
| HCP Servers                                |          |                   |                      |              |  |
|                                            | CANCEL   | NEXT              |                      |              |  |

IPv6 Address Pool

A summary of the default Group Policy is displayed on the next page. A new group policy can be created when you hit the drop-down and choose the option to Create a new Group Policy. For this guide, the default Group Policy is used. Choose the edit option at the top of the policy as shown in the image:

## Remote User Experience

A group policy is a collection of user-oriented session attributes which are assigned to client when a VPN connection is established. Select or create a Group Policy object.

| View Group Policy       |      |
|-------------------------|------|
| Filter                  | ~    |
| DfitGrpPolicy           | 🖨 🏺  |
| Create new Group Policy |      |
|                         | C42  |
| DNS + BANNER            | KOIL |

In the group policy, add Split tunneling so users connected to Anyconnect only send traffic that is destined to the internal FTD network over the Anyconnect client while all other traffic goes out of the ISP connection of the user as shown in the image:

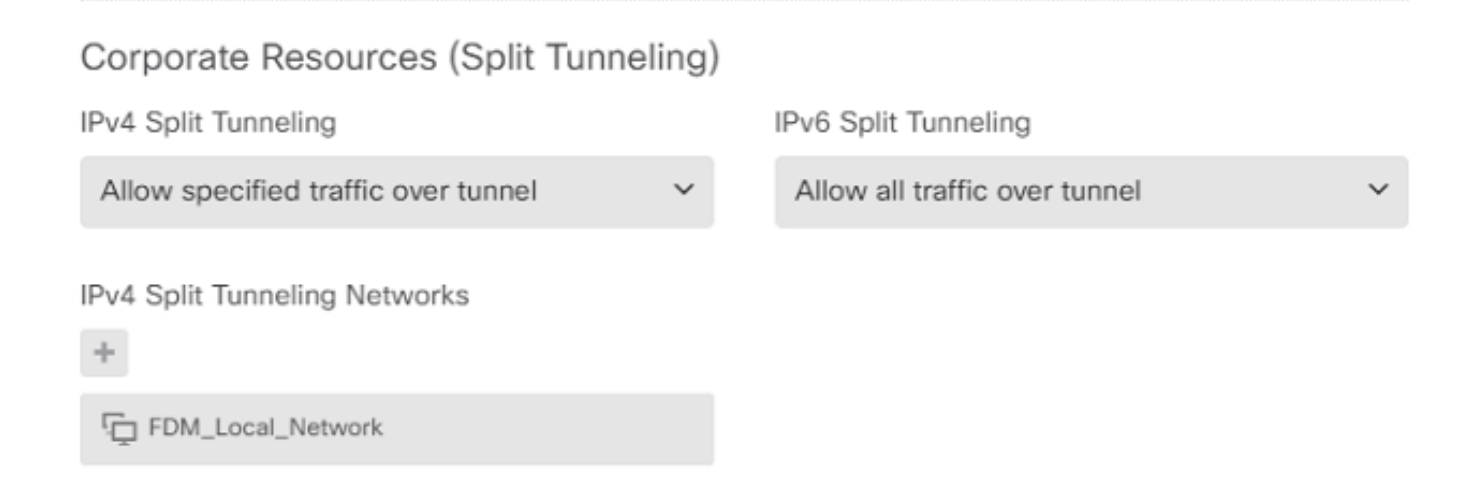

On the next page, choose the Anyconnect\_Certificate added in the certificate section. Next, choose the interface on which the FTD listens for AnyConnect connections. Choose the Bypass Access Control policy for decrypted traffic (sysopt permit-vpn). This is an optional command if the sysopt permit-vpn is not chosen. An access control policy must be created that allows traffic from the Anyconnect clients to access the internal network as shown in the image:

## Global Settings

These settings control the basic functioning of the connection. Changes to any of these options apply to all connection profiles; you cannot configure different settings in different profiles.

| Certificate of Device Identity             |         | Outside Interface            |   |
|--------------------------------------------|---------|------------------------------|---|
| Anyconnect_Certificate                     | ~       | outside (GigabitEthernet0/0) | ~ |
| Fully-qualified Domain Name for the Outsic | de Inte | rface                        |   |

e.g. ravpn.example.com

#### Access Control for VPN Traffic

Decrypted VPN traffic is subjected to access control policy inspection by default. Enabling the Bypass Access Control policy for decrypted traffic option bypasses the access control policy, but for remote access VPN, the VPN Filter ACL and the authorization ACL downloaded from the AAA server are still applied to VPN traffic

Bypass Access Control policy for decrypted traffic (sysopt permit-vpn)

NAT exemption can be configured manually under Policies > NAT or it can be configured automatically by the wizard. Choose the inside interface and the networks that Anyconnect clients need in order to access as shown in the image.

### NAT Exempt

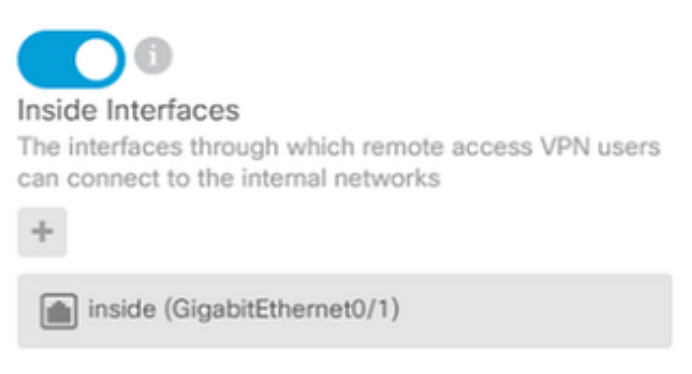

#### Inside Networks

The internal networks remote access VPN users are allowed to use. The IP versions of the internal networks and address pools must match, either IPv4, IPv6, or both.

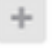

FDM\_Local\_Network

Choose the Anyconnect Package for each operating system (Windows/Mac/Linux) that users can connect with, as shown in the image.

### AnyConnect Package

If a user does not already have the right AnyConnect package installed, the system will launch the AnyConnect installer when the client authenticates for the first time. The user can then install the package from the system.

You can download AnyConnect packages from software.cisco.com. You must have the necessary AnyConnect software license.

#### Packages

| UPLOAD PACKAGE       | ~          |                 |        |  |
|----------------------|------------|-----------------|--------|--|
| Windows: anyconnect- | win-4.7.04 | 056-webdeploy-k | (9.pkg |  |
|                      |            |                 |        |  |
|                      |            | BACK            | NEXT   |  |

The last page gives a summary of the entire configuration. Confirm that the correct parameters have been set and hit the Finish Button and Deploy the new configuration.

## Verify

Use this section in order to confirm that your configuration works properly.

Once the configuration is deployed, attempt to connect. If you have an FQDN that resolves to the outside IP of the FTD, enter it in the Anyconnect connection box. In this example, the outside IP address of the FTD is used. Use the username/password created in the objects section of FDM as shown in the image.

| Sisco Any   | Connect Secu                    | re Mobility Client             |         | × |
|-------------|---------------------------------|--------------------------------|---------|---|
|             | VPN:<br>Contacting<br>172.16.10 | 1 <b>72.16.100.10.</b><br>0.10 | Connect |   |
| <b>¢</b> () |                                 |                                |         |   |
| 🕥 Ciso      | o AnyConne:                     | ct   172.16.100.10             | ×       |   |
|             |                                 |                                |         |   |
| _           | Group:                          | Anyconnect                     | $\sim$  |   |
|             | Username:                       | Anyconnect_User                |         |   |
|             | Password:                       | ******                         |         |   |
|             |                                 |                                |         | - |
|             |                                 | ОК                             | Cancel  |   |

As of FDM 6.5.0, there is no way to monitor the Anyconnect users through the FDM GUI. The only option is to monitor the Anyconnect users via CLI. The CLI console of the FDM GUI can be used as well to verify users are connected. Use this command, Show vpn-sessiondb anyconnect.

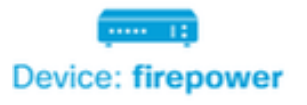

admin Adminis

| 💠 CLI Console                                                                                                    | 0   <b>L</b> X   X                                                                                                    |
|----------------------------------------------------------------------------------------------------|----------------------------------------------------------------------------------------------------|
| > show vpn-sessiondb anyconnect                                                                                                    | 6                                                                                                    |
| Session Type: AnyConnect                                                                                                    |                                                                                                    |
| Username : Anyconnect_User<br>Assigned IP : 192.168.19.1<br>Protocol : AnyConnect-Parent<br>License : AnyConnect Premium<br>Encryption : AnyConnect-Parent:<br>Hashing : AnyConnect-Parent:<br>Bytes Tx : 15532<br>Group Policy : DfltGrpPolicy<br>Login Time : 11:43:20 UTC Thu A<br>Duration : 0h:01m:12s<br>Inactivity : 0h:00m:00s | Index : 19<br>Public IP : 172.16.100.15<br>SSL-Tunnel<br>(1)none SSL-Tunnel: (1)AES-GCM-256<br>(1)none SSL-Tunnel: (1)SHA384<br>Bytes Rx : 2354<br>Tunnel Group : Anyconnect<br>pr 16 2020 |
| VLAN Mapping : N/A<br>Audt Sess ID : 0000000000130005e                                                                                                    | VLAN : none<br>9844d8                                                                                                    |
| Security Grp : none                                                                                                    | Tunnel Zone : 0                                                                                                    |

The same command can be run directly from the CLI.

> show vpn-sessiondb anyconnect

Session Type: AnyConnect

| Username     | : | Anyconnect_User        | Index         | :  | 15                |
|--------------|---|------------------------|---------------|----|-------------------|
| Assigned IP  | : | 192.168.19.1           | Public IP     | :  | 172.16.100.15     |
| Protocol     | : | AnyConnect-Parent SSL- | Tunnel        |    |                   |
| License      | : | AnyConnect Premium     |               |    |                   |
| Encryption   | : | AnyConnect-Parent: (1) | none SSL-Tuni | 1e | l: (1)AES-GCM-256 |
| Hashing      | : | AnyConnect-Parent: (1) | none SSL-Tuni | 1e | l: (1)SHA384      |
| Bytes Tx     | : | 38830                  | Bytes Rx      | :  | 172               |
| Group Policy | : | DfltGrpPolicy          | Tunnel Group  | :  | Anyconnect        |
| Login Time   | : | 01:08:10 UTC Thu Apr 9 | 2020          |    |                   |
| Duration     | : | Oh:00m:53s             |               |    |                   |
| Inactivity   | : | Oh:00m:00s             |               |    |                   |
| VLAN Mapping | : | N/A                    | VLAN          | :  | none              |
| Audt Sess ID | : | 000000000000f0005e8e75 | 7a            |    |                   |
| Security Grp | : | none                   | Tunnel Zone   | :  | 0                 |

## Troubleshoot

This section provides the information you can use to troubleshoot your configuration.

If a user is unable to connect to the FTD with SSL, perform these steps in order to isolate the SSL negotiation issues:

- 1. Verify that the IP address outside FTD can be pinged through the computer of the user.
- 2. Use an external sniffer in order to verify whether the TCP three-way handshake is successful.

#### **AnyConnect Client Issues**

This section provides guidelines to troubleshoot the two most common AnyConnect VPN client issues. A troubleshooting guide for the AnyConnect client can be found here: <u>AnyConnect VPN Client</u> <u>Troubleshooting Guide</u>.

#### **Initial Connectivity Issues**

If a user has initial connectivity issues, enable debug webvpn AnyConnect on the FTD and analyze the debug messages. Debugs must be run on the CLI of the FTD. Use the command debug webvpn anyconnect 255.

Collect a DART bundle from the client machine in order to get the logs from AnyConnect. Instructions on how to collect a DART bundle can be found here: <u>Collecting DART bundles</u>.

#### **Traffic-Specific Issues**

If a connection is successful but traffic fails over the SSL VPN tunnel, look at the traffic statistics on the client to verify that traffic is being received and transmitted by the client. Detailed client statistics are available in all versions of AnyConnect. If the client shows that traffic is being sent and received, check the FTD for received and transmitted traffic. If the FTD applies a filter, the filter name is shown and you can look at the ACL entries in order to check whether your traffic is being dropped. Common traffic issues that users experience are:

- Routing issues behind the FTD the internal network is unable to route packets back to the assigned IP addresses and VPN clients
- Access control lists blocking traffic
- Network Address Translation not being bypassed for VPN traffic

For further information about remote access VPNs on the FTD managed by FDM, find the full configuration guide here: <u>Remote Access FTD managed by FDM</u>.